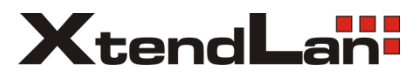

# XL-PB350CA

EoC bridge slave

User manual

| Content                                             |   |   |
|-----------------------------------------------------|---|---|
| 1. Equipment Connection                             |   | 6 |
| 2. Set Accesse d PC                                 | • | 6 |
| 3. WIFI WEB Configuration                           |   | 8 |
| 3.1 Login WEB Interface                             |   | 8 |
| 3.2 WAN Configuration                               | 1 | 0 |
| 3.2.1 PPPOESettings                                 | 1 | 0 |
| 3.2.2 Dynamic IP Settings                           | 1 | 2 |
| 3.2.3 Static IP Settings                            | 1 | 2 |
| 3.3 Network Parameter                               | 1 | 3 |
| 3.3.1 Bridge                                        | 1 | 3 |
| 3.3.2 WAN Interface Settings                        | 1 | 4 |
| 3.3.3 LAN Settings                                  | 1 | 5 |
| 3.4 WIFI Settings                                   | 1 | 6 |
| 3.4.1 Basic WIFI Settings                           | 1 | 6 |
| 3.4.2 Wireless Security Guide (Authentication Mode) | 1 | 7 |
| 3.4.3 Advanced Settings                             | 1 | 8 |
| 3.5 DHCPServer                                      | 1 | 9 |
| 3.5.1 DHCP Service                                  | 1 | 9 |
| 3.5.2 Client List                                   | 1 | 9 |
| 3.5.3 Static Address Assign                         | 2 | 0 |
| 3.6 Forward                                         | 2 | 0 |
| 3.6.1 Virtual Server                                | 2 | 0 |
| 3.6.2 DMZ Host                                      | 2 | 1 |
| 3.6.3 ALG                                           | 2 | 1 |
| 3.7 Security                                        | 2 | 2 |
| 3.7.1 MAC Filter                                    | 2 | 2 |
| 3.7.2 IP Filter                                     | 2 | 3 |
| 3.7.3 URL Filter                                    | 2 | 3 |
| 3.8 Route                                           | 2 | 3 |
| 3.9 Tools                                           | 2 | 4 |
| 3.9.1 Time Settings                                 | 2 | 4 |
| 3.9.2 Software Upgrade                              | 2 | 5 |
| 3.9.3 Reset                                         | 2 | 5 |

# Content

| 3.9.4 Config File             | 2 | 5 |
|-------------------------------|---|---|
| 3.9.5 Password                | 2 | 6 |
| 3.9.6 System Log              | 2 | 6 |
| 3.9.7 Reboot                  | 2 | 7 |
| 3.9.8 Language                | 2 | 8 |
| 3.9.9 TR069 Remote Management | 2 | 8 |
| 3.10 Logout                   | 2 | 9 |
| 4. Test the wireless signal   | 2 | 9 |

# Packing List

- ◆ 1pcs EOC Intelligent Slave
- ◆ Power adapter 12V-1A
- ♦ User manual
- ♦ Cat5 cable

# **Installation Environment**

In order to guarantee that the equipment work normally for a long time, it is recommended to use it in the environment as follows:

- 1. Stay away from heat and keep ventilated
- 2. Place the device on a flat level surface
- 3. Place the device in the dry environment without dust

Note: Please use the rated power, in order to guarantee that the equipment work normally.

# **Indicator Light**

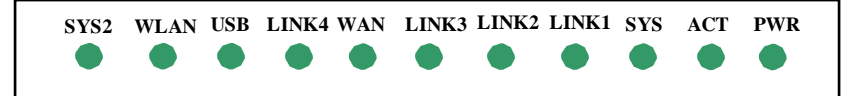

#### **Indicators Description**

| DUID        |                                                             | Always OFF                       | No power connected                                                                                |
|-------------|-------------------------------------------------------------|----------------------------------|---------------------------------------------------------------------------------------------------|
| PWR         | Power indicator                                             | Always ON                        | Power connected                                                                                   |
|             | Connection indicators                                       | Always OFF                       | No connection                                                                                     |
| ACT         | between master and slave                                    | Flash                            | Connection                                                                                        |
| eve         | Sustemindicator                                             | Always OFF                       | Not start system                                                                                  |
| 515         | System indicator                                            | Always ON                        | Work normally                                                                                     |
| LANK1-<br>3 | Eth 1-3 indicators                                          | Always OFF                       | There is no<br>equipment connected<br>at this port                                                |
|             |                                                             | Flash                            | Data communication                                                                                |
| LANK4       |                                                             | Always OFF                       | The port isn't                                                                                    |
|             | Wan port indicator                                          | 711way 5 01 1                    | connected                                                                                         |
|             | Wan port indicator                                          | Flash                            | connected<br>The port is connected                                                                |
|             | Wan port indicator USB connection                           | Flash<br>Always OFF              | connected<br>The port is connected<br>USB device isn't<br>connected                               |
| USB         | Wan port indicator<br>USB connection<br>indicator           | Flash<br>Always OFF<br>Always ON | connected<br>The port is connected<br>USB device isn't<br>connected<br>USB device is<br>connected |
| USB         | Wan port indicator USB connection indicator Wireless status | Flash<br>Always OFF<br>Always ON | connectedThe port is connectedUSBdeviceisn'tUSBdeviceisUSBdeviceisThereisno                       |

|      |                     |       | at this port        |
|------|---------------------|-------|---------------------|
|      |                     |       | There is an         |
|      |                     | Flash | equipment connected |
|      |                     |       | at this port        |
|      |                     | ON    | Device works at     |
| SVS2 | Low fraguancy range | ON    | 7.5-30M             |
| 5152 | Low nequency range  | OFF   | Device works at     |
|      |                     | ULL   | 7.5-65M             |

#### Port and Button

CABLE: Mixed signal input

TV: TV signal output

Reset: Restore the factory settings

Eth1-3: Eth ports (Managed by Master)

Eth4: LAN port of the router, could login WEB interface to manage

WIFI by this port, support the route function, and is managed by Slave.

USB: Save the downloaded file to mobile HDD by USB port (Reservation)

WIFI: WIFI switch (Reservation)

DC12V: Power Supply

| CABLE TV | RESET ETH1 | ETH2 | ETH3 | ETH4 | USB WIFI | DC12V |
|----------|------------|------|------|------|----------|-------|
| OC       | 0          |      |      |      |          |       |

# 1. Equipment Connection

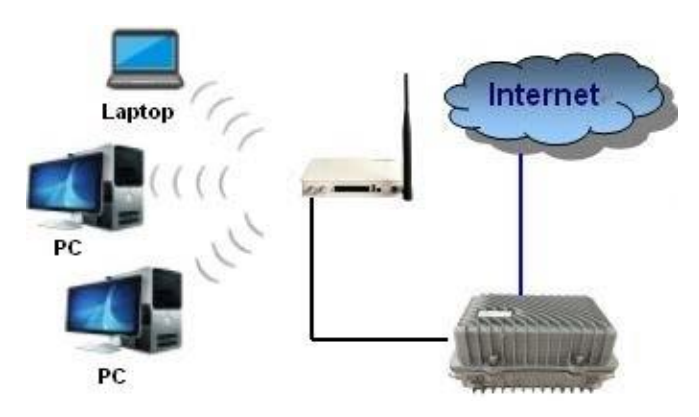

Equipment connection diagram as shown above:

EOC slave with WiFi supports four Eth ports (Eth1-Eth3). Among them, Eth1-Eth3 are Eth ports. LAN4 is LAN port of the router. The default IP address of WIFI management port LAN 4: 192.168.1.1.

2. Set Accessed PC

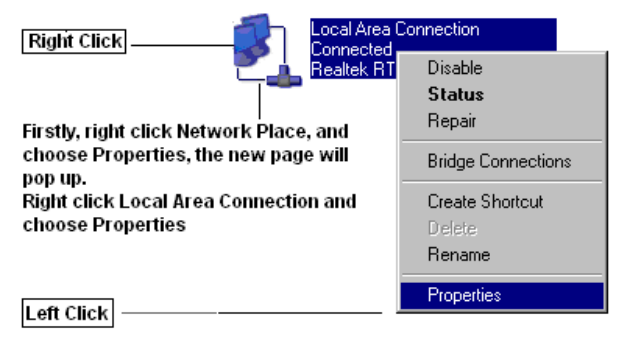

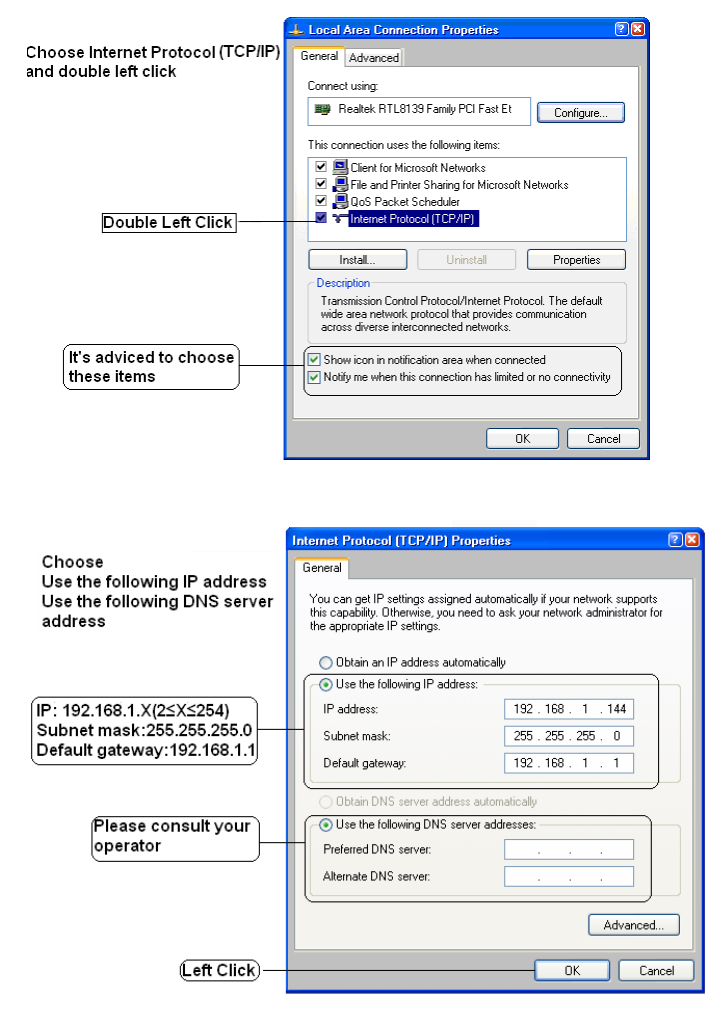

Note: The user also could choose Obtain an IP address automatically. But we advice you set IP address of PC manually.

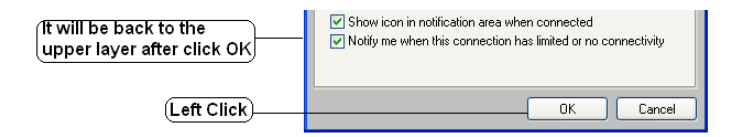

Note: Please restart the slave when complete all settings at WEB interface.

#### 3. WIFI WEB Configuration

#### 3.1 Login WEB Interface

First:

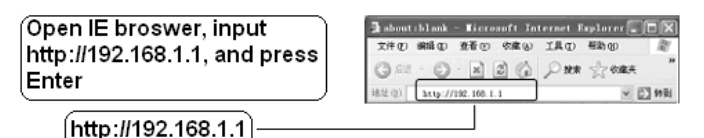

Second:

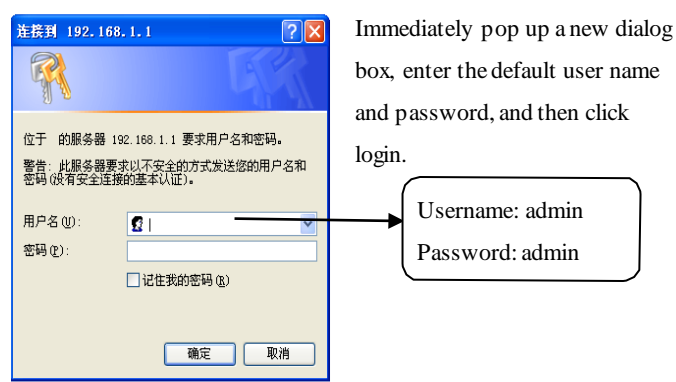

Third:

After the login, enter WIFI settings interface. The user could check

WAN interface status, LAN interface status, Wireless status, WAN interface Flow count and System info by **Status** on the left side.

| WAN Interface St   | atus                          |
|--------------------|-------------------------------|
| Access Mode        | Static IP address             |
| MAC address        | : 00:03:7F:11:4C:47           |
| IP Address:        | 192.168.10.41                 |
| Submask:           | 255.255.255.0                 |
| Gateway:           | 192.168.10.1                  |
| DNS Servers:       | 202 106 195 68 211 144 220 18 |
|                    |                               |
|                    |                               |
| LAN Interface Sta  | itus                          |
| MAC address        | : 00:03:7F:11:4C:46           |
| IP Address:        | 192.168.1.1                   |
| Submask:           | 255.255.255.0                 |
|                    |                               |
| Wireless Status    |                               |
| Wireless:          | Enable                        |
| SSID:              | internet                      |
| BSSID:             | 00:03:7F:42:0C:46             |
| Authentication M   | ode: None                     |
| Channel:           | Manual(Current channel6)      |
| Mode:              | 802.11b/g/n                   |
|                    |                               |
| WAN Interface Flow | Count                         |
| Send Bytes:        | 174204                        |
| Receive Bytes:     | 0                             |
| End Packages:      | 2862                          |
| Receive Packages:  | 0                             |
| Run Time:          | 0d-2h-16m-15s Refresh         |
| System Info        |                               |
| Software Version:  | 0.0.1 build multi             |
| Build Date:        | 2013-02-22-13:52              |

#### **3.2 WAN Configuration**

Click **Wizard** on the left side to enter WAN settings interface. The default mode is DHCP obtain an IP address automatically:

| Status               |                                                                                                    |
|----------------------|----------------------------------------------------------------------------------------------------|
| • Wizard             |                                                                                                    |
| *Network             | set wizard                                                                                            |
| WLAN                 | Thanks for using 11n internet wireless router                                                         |
| +DHCP Server         | Wizard can help you setup the device easily, otherwise you can setup it from the                      |
| *Forwarding          | menu                                                                                                  |
| *Security            | Wizard can help you setup the working mode and basic parameter of the router                          |
| *Route               | O PPPOE network (PPPOE)                                                                               |
| +Tools               | O Ethernet broadband, auto gain IP address from vendor (Dynamic IP)                                   |
| • Logout             | $\textcircled{\ensuremath{}}$ Ethernet broadband, network vendor provide fixed IP address (Static IP) |
| Please click to view |                                                                                                    |
| more                 |                                                                                                    |
| XX router products   | Next                                                                                                  |
| ©2012 XX             |                                                                                                    |

### 3.2.1 PPPOE Settings

Choose **PPPOE**, click Next, input the account and password provided by operators, as shown in the picture below, finally click "**Save**"

| I nanks for using 11h internet wireless router                                        |
|---------------------------------------------------------------------------------------|
| Wizard can help you setup the device easily, otherwise you can setup it from the menu |
| Wizard can help you setup the working mode and basic parameter of the router          |
| PPPOE network (PPPOE)                                                                 |
| O Ethernet broadband, auto gain IP address from vendor (Dynamic IP)                   |
| O Ethernet broadband, network vendor provide fixed IP address (Static IP)             |

| When you apply t    | for a dial-up service, Interne | t service providers will provide yo    |
|---------------------|--------------------------------|----------------------------------------|
| Internet account a  | nd password, corresponding     | g to fill in the next box. If you have |
| forgotten or is not | clear, please consult your n   | etwork service provider.               |
| account:            | PPPoE                          |                                        |
| password:           |                                |                                        |
|                     |                                |                                        |
|                     |                                |                                        |
|                     |                                |                                        |

| set wiza           | urd                                                                                                    |
|--------------------|----------------------------------------------------------------------------------------------------|
| Con<br>netv<br>vou | gratulations! You have successfully completed the the Internet required basic<br>work parameters settings, reboot the router and you can use the internet. If<br>need to do further settings, click the other menu. |
| Clic               | k "Save" to save the parameters and end the quick set.                                                                                                    |
| Previous           | Save                                                                                                    |

#### 3.2.2 Dynamic IP Settings

| I hanks to | r using 11n internet wireless router                                    |
|------------|-------------------------------------------------------------------------|
| Wizard ca  | n help you setup the device easily, otherwise you can setup it from the |
| menu       |                                                                         |
| Wizard ca  | n help you setup the working mode and basic parameter of the router     |
| O PPPC     | E network (PPPOE)                                                       |
| Ethen      | net broadband, auto gain IP address from vendor (Dynamic IP)            |
| OEthen     | net broadband, network vendor provide fixed IP address (Static IP)      |
|            |                                                                         |
|            |                                                                         |
|            |                                                                         |

Note: It's necessary to make any settings here if you choose **Dynamic IP**, and click **Next** directly to complete configuration.

#### 3.2.3 Static IP Settings

Choose Static IP, click Next, input manually IP address, subnet mask, gateway and Preferred DNS provided by operators, and doesn't have to fill in Alternate DNS, finally click "**Save**"

| When you apply th<br>Internet service pro    | e Ethernet broadband serv<br>viders will provide you so     | nces, and has a fixed IP address,<br>me of the basic network |
|----------------------------------------------|-------------------------------------------------------------|--------------------------------------------------------------|
| parameters, corresp<br>not clear, please cor | oonding to fill in the follow<br>nsult your network service | ing box. If you have forgotten or is<br>provider.            |
| IP Address:                                  | 192.168.10.41                                               |                                                              |
| Submask:                                     | 255.255.255.0                                               |                                                              |
| Gateway:                                     | 192.168.10.1                                                |                                                              |
| Preferred DNS:                               | 202.106.195.68                                              |                                                              |
| Alternate DNS:                               | 211.144.220.18                                              | (optional)                                                   |

**Note:** IP address, subnet mask, gateway and Preferred DNS and Alternate DNS only as the example, please consult the specific parameters with your operators.

# 3.3 Network Parameter

# 3.3.1 Bridge

It supports to bind the business and the specific port, and support to assign VLAN to the business. Currently the supported businesses are Internet, VOIP, VOD and TR069. VLAN ID and the binding port can be changed by configuration.

| • Status | Bridge Setting |                  |          |
|----------|----------------|------------------|----------|
| • Wizard | Business Type: | Internet 🛩       |          |
| *Network | VLAN ID:       | Internet<br>VOIP | (1-4094) |
| * Bridge | LAN Interface: | VOD<br>TR069     |          |
| • WAN    |                | 1                |          |
| *LAN     | Save Restore   |                  |          |

#### 3.3.2 WAN Interface Settings

Here could three modes are optional: DHCP, Static IP and PPPOE. • DHCP

Addressing Type chooses DHCP, DNS Auto Enable is Enable. DNS address may or may not be filled in. Finally save the configuration.

| Business Type:   | Internet 💌     |
|------------------|----------------|
| Addressing Type: | DHCP           |
| P Address:       | 0.0.0          |
| Submask:         |                |
| Gateway:         | 0.0.0.0        |
| DNS Auto Enable: | Enable         |
| Preferred DNS:   | 202.106.195.68 |
| Alternate DNS:   | 211.144.220.18 |

♦ Static Address

Fill in IP address, subnet mask, gateway and the domain name, and then save the configuration.

| Business Type:   | Internet 💌     |
|------------------|----------------|
| Addressing Type: | Static Address |
| IP Address:      | 192.168.10.41  |
| Submask:         | 255.255.255.0  |
| Gateway:         | 192.168.10.1   |
| Preferred DNS:   | 202.106.195.68 |
| Alternate DNS:   | 211.144.220.18 |

#### ♦ PPPOE

Fill in the username and password of PPPOE, and then save the configuration.

| Business Type:   | Internet 💙    |
|------------------|---------------|
| Addressing Type: | PPPoE Address |
| Username:        | PPP0E         |
| Password:        | PPPoE         |

**Note:** IP address, subnet mask, gateway and Preferred DNS and Alternate DNS only as the example, please consult the specific parameters with your operators.

### 3.3.3 LAN Settings

Fill in IP address, subnet mask, and then save the configuration. Please login WEB interface according to this IP address next time.

| IP Address: | 192.168.1.1   |   |
|-------------|---------------|---|
| Submask:    | 255.255.255.0 | _ |

#### 3.4 WIFI Settings

#### 3.4.1 Basic WIFI Settings

| Business Type:             | INTERNET 💌        |
|----------------------------|-------------------|
| Wireless:                  | Enable            |
| SSID:                      | internet          |
| SSID Hide:                 | Enable            |
| BSSID:                     | 00:03:7F:42:0C:46 |
| Wireless Protocol:         | 802.11b/g/n 💌     |
| Speed:                     | Auto 🛩            |
| Tx Power:                  | 100% 🛩            |
| Authentication<br>Mode:    | None 💌            |
| Channel Auto<br>Selection: | Enable            |
| Channel Selection:         | 6 🗸               |

- Current Business Type
- Enable or Disable WIFI
- ➢ Set WIFI name
- ➢ Enable or Disable WIFI Access
- Equipment MAC address
- ➢ Set the wireless protocol of
- ➢ Set the rate of
- ➢ Set the transmitted power of
- ➢ Set password
- Enable or Disable Channel Auto Selection
- > Channel Selection: Advice to choose 1, 6 and 11 frequency range

#### Please note when choose the protocol:

• 11Mbps (802.11b): The maximum rate is 11Mbps

• 54Mbps (802.11g): The maximum rate is 54Mbps, downward compatible with 11Mbps

• 150Mbps (8020.11n): Static 150 MBPS, and can be compatible with the above three kinds of working modes

#### 3.4.2 Wireless Security Guide (Authentication Mode)

The user could not choose authentication mode, and also could choose WEP, WPA, WPA2 or WPA mixed mode.

♦ WEP

- Encryption can be Open or Share
- Key Length can be 64bits or 128bits
- Key Format can be ascii or Hexadecimal mode

• Current key: Totally four keys are optional. The key is valid when only selected as Current key.

| Authentication<br>Mode:    | WEP        |
|----------------------------|------------|
| Channel Auto<br>Selection: | Enable     |
| Channel Selection:         | 6 🛩        |
| Encryption:                | Share 💌    |
| Key Length:                | 64bits 🛩   |
| Key Format:                | hex 💌      |
| Current Key:               | 1 🕶        |
| Key1:                      | 3031323334 |
| Key2:                      | 3031323334 |
| Key3:                      | 3031323334 |
| Key4:                      | 3031323334 |

 $\mathbf{\Phi}$  W PA, WPA2 or WPA mixed mode

• WPA encryption can be TKIP, AES or TKIP&AES mode, and input WPA Key.

| Authentication<br>Mode:    | WPAmix 🕶   |
|----------------------------|------------|
| Channel Auto<br>Selection: | Enable     |
| Channel Selection:         | 6 🛩        |
| WPA Encrypt:               | AES        |
| WPA Kev:                   | 0123456789 |

Finally click Save. The slave will be restarted, and the wireless settings succeed

Note: The different key formats and types will affect the length of the key contents.

#### 3.4.3 Advanced Settings

Wireless advanced Settings can set up the wireless function in detail, apart from the basic wireless Settings, it includes, for example: beacon interval, data rate, etc. Please keep the default Settings when you don't understand rules of these Settings.

WMM: (wi-fi MultiMedia) It can improve wireless MultiMedia data transmission performance (such as: video or online broadcast) if open this function. If you are not familiar with WMM, set to open. UAPSD: Automatic power saving mode, default to close.

| Business Type:          | INTERNET  |            |
|-------------------------|-----------|------------|
| AP Isolated:            | Enable    |            |
| SHORT GI:               | Enable    |            |
| BG Protection<br>Mode:  | Enable    |            |
| RTS Min Size<br>(byte): | 256       | (256-2346) |
| Beacon Cycle:           | 100       | (40-1000)  |
| DTIM Inteval:           | 1         | (1-255)    |
| WMM:                    | Enable    |            |
| UAPSD:                  | Enable    |            |
| Channel Width:          | 40M 🔛     |            |
| Band Side Select:       | band_up 💌 |            |

#### 3.5 DHCP Server

#### 3.5.1 DHCP Service

Enable DHCP Server, and set the start and end address of IP pool. The default expiration time is one day, and the user can change it. Finally click Save to complete the settings.

| E | HCP Server:           | Z Enable      |
|---|-----------------------|---------------|
| п | P pool start address: | 192.168.1.100 |
| п | P pool end address:   | 192.168.1.254 |
| F | xpiration Time        | one day       |

#### 3.5.2 Client List

Show the name, MAC address, IP address and the valid name of the client end which is accessed to this AP currently.

| ID | Client name | MAC address       | IP address    | valid time  |
|----|-------------|-------------------|---------------|-------------|
| 1  | my_computer | 00:1f:e2:cd:03:7c | 192.168.1.100 | 21h-35m-44s |

#### 3.5.3 Static Address Assign

In order to facilitate the user to control the IP address of the slave in the local area network (LAN), the salve provides the built-in static address allocation function. Static address allocation table can reserve a static IP address for the specific MAC address slave. After the slave requesting DHCP server to send IP address, DHCP server will assign this reserved IP addresses to it.

|   | <br>II addiess | Enable operate |
|---|----------------|----------------|
| 1 |                | add add        |
|   |                |                |

### 3.6 Forward

#### 3.6.1 Virtual Server

Fill in the mapping port of the external network, the real port of the internal network, the internal network IP address, choose the protocol type, click **Enabe** and **Add**, finally **Save** the settings. And could delete the items directly when don't need it.

The user could choose Common Server Port number to generate the

corresponding service, and also could add the corresponding service.

| of the W | /AN service po | rt will be point | ed to the specified server. |          | L'ALY SEL | vei. All v |
|----------|----------------|------------------|-----------------------------|----------|-----------|------------|
| ID       | External port  | Internal port    | Internal IP                 | protocol | Enable    | operate    |
| 1        | 21             | 21               | 192.168.1.103               | TCP 🗸    |           | delete     |
| 2        |                |                  |                             | TCP 💌    |           | add        |
|          |                | Common Se        | ervice Port:Please s        | elect 💌  |           |            |

#### 3.6.2 DMZ Host

Click Enable, input DMZ Host IP address (Usually is the internal IP address), and Save finally.

| Attention: when I | DMZ host set, the related firewall set will disable |
|-------------------|-----------------------------------------------------|
| DMZ Host IP       |                                                     |
| address:          |                                                     |
| Enable            | Enable                                              |

#### 3.6.3 ALG

Some early designed protocols at the application layer, such as FTP and TFTP, often cannot work normally after through the NAT devices.

In this case, you can Enable ALG of the corresponding protocol to overcome these problems on this page.

| ALG Application Set |          |  |
|---------------------|----------|--|
| ALG Switch:         | Enable   |  |
| H323:               | Enable   |  |
| SIP:                | Enable   |  |
| RTSP:               | Enable   |  |
| FTP:                | 🗹 Enable |  |
| L2TP:               | Enable   |  |
| IPSEC:              | Enable   |  |

3.7 Security

#### 3.7.1 MAC Filter

Enable **MAC Filter**, fill in MAC address, description (could not fill in), and click Add. And could delete the items directly when don't need it.

Enable Set the MAC address filtering to control whether a computer can access the router. Finally Save the settings.

| * Wizard                                                            | MAC Filter                                                                                  |                                                                                 |                                     |
|---------------------------------------------------------------------|---------------------------------------------------------------------------------------------|---------------------------------------------------------------------------------|-------------------------------------|
| +Network                                                            | and a state                                                                                 |                                                                                 |                                     |
| +WLAN                                                               | Set the MAC address filterin                                                                | ng to control whether a computer can ac                                         | cess the router 🗌 Enable            |
| +DHCP Server                                                        | ID MAC address                                                                              | s description                                                                   | Enable operate                      |
| *Forwarding                                                         | 1                                                                                           |                                                                                 | e add                               |
| *Security<br>• <mark>MAC Filter</mark><br>•IP filter<br>•URL filter | <ul> <li>Only allow MAC address in the M<br/>O Only forbidden MAC address in the</li> </ul> | LAC address list access the router<br>the MAC address list access the router, i | but other MAC address can access it |
| +Route<br>+Tools                                                    | Save                                                                                        |                                                                                 |                                     |

#### 3.7.2 IP Filter

The settings method is the same as 3.7.1

| ID                | IP Address                          | Enable oper                       |
|-------------------|-------------------------------------|-----------------------------------|
| 1                 |                                     | V ad                              |
| Only forbidden IP | address in the IP address list acce | ess the internet, but other IP ad |

#### 3.7.3 URL Filter

The settings method is the same as 3.7.1

| URL is short of                      | the universal resou           | urce locator, it is also calle | d the webpage.URL is    | s composed of thre |
|--------------------------------------|-------------------------------|--------------------------------|-------------------------|--------------------|
| parts: the proto<br>according to the | col type,host name<br>format. | e,the path and the file nan    | ne,we can set the corre | esponding webpage  |
| ID                                   |                               | Domain                         | Enable                  | operate            |
| 1                                    | http://www.                   |                                |                         | add                |

#### **3.8 Router Function**

#### 3.8.1 Static

Add Destination IP, Subnet Mask and gateway. Click Add and Save.

The settings can be deleted directly by the final part when the user doesn't need it.

| • Wizard             | Statis Panta                                                                                                    |                              |                          |                      |
|----------------------|----------------------------------------------------------------------------------------------------|------------------------------|--------------------------|----------------------|
| *Network             | Statte Route                                                                                                    |                              |                          | 1                    |
| *WLAN                | Static routing is the manual                                                                                                    | configuration of the routing | information which is def | fined by the network |
| *DHCP Server         | administrator or the user. Make sure that the router has the interface which can arrive the destination<br>network when the static routing is settd otherwise routing entries added are discarded in local this is |                              |                          |                      |
| *Forwarding          | because it can not reach the                                                                                                    | destination network.         |                          |                      |
| *Security            | ID Destination IP                                                                                                    | Subnet Mask                  | Gateway                  | Enable operate       |
| +Route               | 1 192.168.10.13                                                                                                    | 255.255.255.0                | 192.168.10.1             | delete               |
| *Static Route        | 2                                                                                                    |                              |                          | V add                |
| *Tools               |                                                                                                    |                              |                          |                      |
| *Logout              |                                                                                                    |                              |                          |                      |
| Please click to view | Save                                                                                                    |                              |                          |                      |

# 3.9 Tool

# 3.9.1 Time Settings

| •Wizard                                | First please select your time zone, then enter the server address, and finally click "Save" to<br>complete the surface time and |                       |                           | ve" to |
|----------------------------------------|----------------------------------------------------------------------------------------------------|-----------------------|---------------------------|--------|
| *Network                               | complete the sys                                                                                                    | stem tune set.        |                           |        |
| *WLAN                                  | Automatically                                                                                                    | Enable                |                           |        |
| DHCP Server                            | synchronize:                                                                                                    |                       |                           | _      |
| Forwarding                             | Time Zone:                                                                                                    | (GMT+08:00)Beijing, H | Hong Kong , Macao, Taipei | •      |
| ······································ | Time Server1:                                                                                                    | 210.72.145.44         |                           |        |
| Security                               | T 0 0                                                                                                    | 000 400 0 404         | =                         |        |
| Route                                  | 1 ime Server2:                                                                                                    | 202.120.2.101         |                           |        |
| Tools                                  |                                                                                                    |                       |                           |        |
| - Trime                                | Save Restore                                                                                                    |                       |                           |        |

3.9.2 Software Upgrade

| * Status     | Software Upgrade |    |
|--------------|------------------|----|
| • Wizard     | Software Select: | 浏览 |
| *Network     |                  |    |
| *WLAN        | Upload           |    |
| *DHCP Server |                  |    |
| *Forwarding  |                  |    |
| *Security    |                  |    |
| *Route       |                  |    |
| *Tools       |                  |    |
| • Time       |                  |    |
| •Upgrade     |                  |    |
| •Reset       |                  |    |

#### 3.9.3 Reset

| • Status                                                                                                    | Reset                                                                                            |
|----------------------------------------------------------------------------------------------------|--------------------------------------------------------------------------------------------------|
| Wizard                                                                                                    | If you restore the factory settings, the configuration will be cleared, the system configuration |
| *Network                                                                                                    | will be resolved to the state water you just buy it:                                             |
| WLAN                                                                                                    | Keset                                                                                            |
| +DHCP Server                                                                                                    |                                                                                                  |
| +Forwarding                                                                                                    |                                                                                                  |
| +Security                                                                                                    |                                                                                                  |
| +Route                                                                                                    |                                                                                                  |
| *Tools                                                                                                    |                                                                                                  |
| • Time                                                                                                    |                                                                                                  |
| • Upgrade                                                                                                    |                                                                                                  |
| • Rezet                                                                                                    |                                                                                                  |
| · Config File                                                                                                   |                                                                                                  |
| • Password                                                                                                    |                                                                                                  |
| • System Log                                                                                                    |                                                                                                  |
| Contraction of the second second second second second second second second second second second second second s |                                                                                                  |

#### 3.9.4 Config File

Choose the file with xml format to upgrade. The equipment would run the new config after upgrading. Please find the attached file in the config file about the new username, password and IP address of Eth ports. Could download the config file to the local PC by **Configure** Download

| · Status      | Canfig Upgrade        | Help Infe                                                |
|---------------|-----------------------|----------------------------------------------------------|
| Withord       | Configure file Select | Select the sml file in the                               |
| ANamah        |                       | configuration file package                               |
| -Network      | Upload                | and upgrade. After the<br>upgrade, the device will start |
| *WLAN         |                       | by the new configuration.                                |
| *DHCP Server  | Produced Research     | The new configuration of the                             |
| +Forwarding   | Comparison            | user name, password and<br>network cort IP address.      |
| + Security    | Configure Download    | please see the documentation                             |
| *Route        |                       | in the package configuration                             |
| *Teels        |                       | download" configuration file                             |
| • Time        |                       | can be downloaded to the                                 |
| •Upgrade      |                       | local.                                                   |
| *Reset        |                       |                                                          |
| · Config File |                       |                                                          |
| * Password    |                       |                                                          |
| * System Log  |                       |                                                          |
| · Keboot      |                       |                                                          |
| · Language    |                       |                                                          |

#### 3.9.5 Password

Input the username and the old password, and submit it. Then the password is changed.

| • Status      | Parment Change     | Help Info                                        |
|---------------|--------------------|--------------------------------------------------|
| • Wizard      | Please Input       | To modify the password of a                      |
| *Network      | Plana larent       | name, a new password and                         |
| +WLAN         | Password           | confirm the new password.                        |
| +DIICP Server | Please confirm new | The password can range in<br>leasth from 1 to 14 |
| +Ferwarding   | pessword           | characters and contain                           |
| *Security     | submit             | letters, numbers and<br>underline.               |
| +Route        |                    |                                                  |
| *Teels        |                    |                                                  |
| • Time        |                    |                                                  |
| *Upgrade      |                    |                                                  |
| • Reset       |                    |                                                  |
| *Config File  |                    |                                                  |
| .Password     |                    |                                                  |
| • System Log  |                    |                                                  |
| *Reboat       |                    |                                                  |
| *Language     |                    |                                                  |
| ACS           |                    |                                                  |

#### 3.9.6 System Log

This function can record log information of the slave after starting the system. Maximum 650 log information can be recorded; Click

Download Log to download the log to the local PC; Choose the "level", the system will only record the log which level is less than or equal to the level of system log; Click the "Page Down" and "Page Up" to view all recorded log information.

| *Status                      | inter and           |        |       |                               |                               |
|------------------------------|---------------------|--------|-------|-------------------------------|-------------------------------|
| • Wizard                     | log commit time     | module | level | log content                   | This option can record the    |
|                              | 0000-00-00 02:13:33 | ##W    | 3     | admin login                   | log information of router     |
| *Network                     | 0000-00-00 02:13:12 | 222    | 3     | admin logout                  | from boot up to the present   |
| •WLAN                        | 0000-00-00 02:10:28 | WWW.   | 3     | admin login                   | the system can store up to    |
|                              | 0000-00-00 01.59.59 | WWW    | 3     | admin logout                  | 650 log information;Click or  |
| *DHCP Server                 | 0000-00-00 01:21:09 | WWW    | 3     | admin login                   | the "download log" can be     |
| Termending                   | 0000-00-00 01:20:19 | ***    | 3     | admin logout                  | downloaded to a local         |
|                              | 0000-00-00 01:15:11 | RAM.   | 3     | admin login                   | system logs;select the        |
| +Security                    | 0000-00-00 01:15:09 |        | 3     | admin logout                  | "level", the system will only |
| Pante                        | 0000-00-00 01:08:29 | 122    | 3     | admin login                   | record level less than or equ |
| - Avenue                     | 0000-00-00 01:06:19 | WW     | 3     | admin logout                  | to the level of system logs;  |
| *Tools                       | 0000-00-00 01:03:14 |        | 3     | admin login                   | click " previous page" and "  |
| .Time                        | 0000-00-00 01:02:19 | ***    | 3     | admin legeut                  | next page" can see all stored |
|                              | 0000-00-00 00:54:50 | 888    | 3     | admin login                   | log information.              |
| *Upgrade                     | 0000-00-00 00:54:19 |        | 3     | admin logout                  |                               |
| *Reset                       | 0000-00-00 00:49:04 | TWW    | 3     | admin login                   |                               |
| *Config File                 | 0000-00-00 00:35:49 | WWW    | 3     | admin logout                  |                               |
| Record                       | 0000-00-00 00:30:38 | 897    | 3     | admin login                   |                               |
| · rassuura                   | 0000-00-00-00-29-59 | -      | 3     | admin logout                  |                               |
| ·System Log                  | 0000-00-00 00:20:38 | TAN    | 3     | admin login                   |                               |
| *Reboot                      | 0000-00-00 00:11:19 | TWW    | 3     | admin logout                  |                               |
| ·Language                    | 0000-00-00 00:05:53 | BWW.   | 3     | admin login                   |                               |
|                              | 0000-00-00 00:00.43 | wias   | 3     | wifi opened, asid is vod      |                               |
| ·ACS                         | 0000-00-00 00:00:42 | wian   | 3     | wift opened, said is voip     |                               |
| -Logout                      | 0000-00-00 00:00:40 | wim    | 3     | with opened, soid is internet |                               |
|                              | 0000-00-00 00:00:36 | master | 3     | boot successful!              |                               |
| Please click to view<br>more | download log        |        |       |                               |                               |
| XX router products           |                     |        |       |                               |                               |
|                              | Oran Davan          |        |       |                               |                               |

#### 3.9.7 Reboot

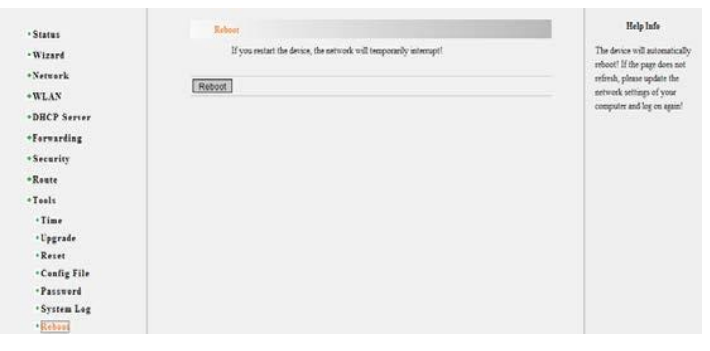

#### 3.9.8 Language

The user could switch the language here.

| - Status      | Language          | Help Info                                       |
|---------------|-------------------|-------------------------------------------------|
| • Wizard      | Lanpuge English 🐱 | According to the reading                        |
| *Network      |                   | habits and system<br>coefficient you can select |
| *WLAN         | Save              | the Chinese version or                          |
| +DRCP Server  |                   | English version.                                |
| *Forwarding   |                   |                                                 |
| +Security     |                   |                                                 |
| *Route        |                   |                                                 |
| +Tools        |                   |                                                 |
| . Time        |                   |                                                 |
| • Upgrade     |                   |                                                 |
| Reset         |                   |                                                 |
| • Config File |                   |                                                 |
| · Password    |                   |                                                 |
| . System Log  |                   |                                                 |
| Reboot        |                   |                                                 |
| -Language     |                   |                                                 |
| *ACS          |                   |                                                 |

#### 3.9.9 Remote Management

Configuration Step

➤ Connect EOC with the switch

> Connect Remote Management Server with the switch, and set VLAN, the default settings is VLAN46.

➤ Set IP address of EOC and Remote Management Server, and sure they could work normally

Set the remote management interface, add ACS server address, and only change IP address, finally **Save**.

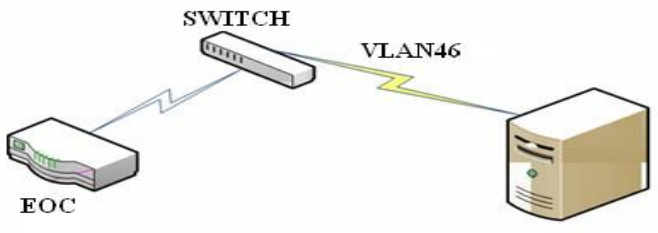

Remote Management Server

|                                                                                                    | tr069 Setting                                                                                                    |                                                                                                    |                          |
|----------------------------------------------------------------------------------------------------|----------------------------------------------------------------------------------------------------|----------------------------------------------------------------------------------------------------|--------------------------|
| + Wizard                                                                                                    | TR069 is short for                                                                                                    | tr069_help                                                                                                    |                          |
| *Network                                                                                                    | protocol which car<br>extract TP050 ca                                                                                                    |                                                                                                    |                          |
| +WLAN                                                                                                    | equipments from t                                                                                                    | te network side for remote.                                                                                                    |                          |
| +DHCP Server                                                                                                    |                                                                                                    |                                                                                                    |                          |
| A Burnellan                                                                                                    | Enable:                                                                                                    | enable                                                                                                    |                          |
| Forwarding                                                                                                    | Local Username:                                                                                                    | hgw                                                                                                    |                          |
| +Security                                                                                                    | Local Password                                                                                                    | hgw                                                                                                    |                          |
| *Route                                                                                                    | ACS Server Url:                                                                                                    | http://192.168.52.10.9090                                                                                                    |                          |
| +Tools                                                                                                    | ACS Server                                                                                                    |                                                                                                    |                          |
| • Time                                                                                                    | Username:                                                                                                    | ngw                                                                                                    |                          |
| • Upgrade                                                                                                    | ACS Server                                                                                                    | hgw                                                                                                    |                          |
| •Reset                                                                                                    | Password.                                                                                                    |                                                                                                    |                          |
| *Config File                                                                                                    | 00                                                                                                    |                                                                                                    |                          |
| *Password                                                                                                    | 88                                                                                                    |                                                                                                    |                          |
| * System Log                                                                                                    |                                                                                                    |                                                                                                    |                          |
| · Reboot                                                                                                    |                                                                                                    |                                                                                                    |                          |
| Language                                                                                                    |                                                                                                    |                                                                                                    |                          |
| hea                                                                                                    |                                                                                                    |                                                                                                    |                          |
| . Todont                                                                                                    |                                                                                                    |                                                                                                    |                          |
| Please click to view                                                                                                    |                                                                                                    |                                                                                                    |                          |
| more                                                                                                    |                                                                                                    |                                                                                                    |                          |
| XX router products                                                                                                    |                                                                                                    |                                                                                                    |                          |
| XX router products<br>©2012 XX                                                                                                    |                                                                                                    |                                                                                                    |                          |
| XX router products<br>©2012 XX<br>3.10 Logout                                                                                                    | m609 Setting                                                                                                    |                                                                                                    | Help Info                |
| XX reuter products<br>©2012 XX<br>3.10 Logout<br>-Status<br>-Wizard                                                                                                    | trives Setting<br>TR049 is short for the C                                                                                                    | PE WAN Management Protocolic provides a general framework and                                                                                                    | Help Info<br>w069_help   |
| XX reuter products<br>©2012 XX<br>3.10 Logout<br>- Status<br>- Wizard<br>- Network                                                                                                    | tr009 Serting<br>TR099 is short for the C<br>protocol which can cool<br>actived. TR099 can cen                                                                                                    | PE WAN Management Protocils provides a general framework and<br>gene or manages the bone network derives in the next generation<br>random manage the bone proves the router acrosc bone and other                                                                                                    | Help Infe<br>w069_belp   |
| XX router products<br>©2012 XX<br>3.10 Logout<br>•Status<br>•Wizard<br>•Network<br>•WLAN                                                                                                    | 1000 Setting<br>TR300 is short for the<br>personal twicks can cost<br>network. TR300 can cen<br>equipments from them                                                                                                    | PE WAN Management Protocils provides a general framework and<br>gave or manage the bone network devices in the net generation<br>mixed manage the bone gave-scy, the rester, set-top bones and other<br>work such for more.                                                                                                    | Help Infe<br>w069_balp   |
| XX router products<br>©2012 XX<br>3.10 Logout<br>-Status<br>-Wizard<br>-Network<br>-WLAN<br>-DBCP Server                                                                                                    | 1000 Sering<br>TROO is shown for the<br>protocol which can cost<br>network TROO can cer<br>equipments from the net<br>Each to                                                                                                    | 2E WAN Mangement Protocilit provides a general funnerwok and<br>gue or anaage the bone network devices in the next generation<br>raticed manage the bone gateway,the router, set-top bones and other<br>work side for ranote.                                                                                                    | Help Infe<br>w069_balp   |
| XX router products<br>©2012 XX<br>3.10 Logout<br>•Status<br>•Wizard<br>•Network<br>•BRCP Server<br>•Forwarding                                                                                                    | nt609 Sentag<br>TERS69 to about for the<br>peteronic TERS69 can can<br>equippenets from the nor<br>equippenets from the nor<br>Eastbit:                                                                                                    | PE WAN Management Protocol.8 provides a general framework and<br>gene or manage the boson network density in the next generation<br>matching and the boson generary, the rooter, set-top boson and other<br>work shaft for remote.<br>JEmble.<br>201                                                                                                    | Help Infe<br>1069_bsip   |
| XX router products<br>©2012 XX<br>3.10 Logout<br>•Status<br>•Wizard<br>•Network<br>•WLAN<br>•DHCP Server<br>•Forwarding<br>•Security                                                                                                    | 1969 Sering<br>TR669 is abort for the C<br>protocol which can coll<br>network. TR669 can abort<br>equipments from the net<br>equipments from the net<br>Enable:<br>Local Usersame.                                                                                                    | PE WAN Management Protocoll: provides a general framework and<br>gene or manages the home network derives in the next generation<br>material manages the home graversyste router, set-top bases and other<br>work task for remote.<br>2 Eachter<br>20                                                                                                    | Help Info<br>w009_http   |
| XX roater products<br>©2012 XX<br>3.10 Logout<br>-Status<br>-WLAN<br>-DHCP Server<br>-Forerarding<br>-Security<br>-Security<br>-Route                                                                                                    | tobb Scenag.<br>TROOP is short for the<br>protocol which can cost<br>network TROOP can con<br>equipments from them<br>Each Constraints for them<br>Local Upersons.<br>ACS Server Link                                                                                                    | PE WAN Management Protocols provides a general framework and<br>gave or manage the bone network devices in the next generation<br>railend manage the bone gave-say, the roster, set-top bones and other<br>work sind for remote.                                                                                                    | Help Info<br>w669_belp   |
| XX router products<br>©2012 XX<br>3.10 Loggout<br>• Status<br>• Wizard<br>• Network<br>• WLAN<br>• DBCP Server<br>• Forvarding<br>• Security<br>• Route<br>• Tools                                                                                                    | 1969 Sering<br>Trible in short for the<br>Protocol which can cool<br>network TROBO can cere<br>equipments from the ret<br>Load Username.<br>ACS Server Util<br>ACS Server Util                                                                                                    | 2E WAN Mangement Protocols: provides a greent finanework and<br>generation or manage the bone privous; the router, set-top bones and other<br>work side for remote.<br>Earlier<br>pro-<br>COMP (19):6.55.                                                                                                    | Help Infe<br>0009_help   |
| XX router products<br>©2012 XX<br>3.10 Logout<br>• Status<br>• Wizard<br>• Network<br>• WLAN<br>• DBCP Server<br>• Foresarding<br>• Security<br>• Route<br>• Traols<br>• Time                                                                                                    | ndeb Sening<br>TROOF is been for the G<br>metwork TROOF an one<br>equipments from the out<br>Eacli Uvername<br>ACS Server Uvername<br>Username                                                                                                    | TE WAN Management Protocol? provides a general famoreous and<br>gave or manage the bone acrowsk devices in the exit generation<br>much take for remove.<br>Example.<br>pp.<br>pp | Help lafe<br>w009_help . |
| XX reater products<br>©2012 XX<br>3.10 Logout<br>• Status<br>• Wizard<br>• Network<br>• WLAN<br>• DBCP Server<br>• Forerarding<br>• Secarity<br>• Secarity<br>• Tools<br>• Time<br>• Upgrade                                                                                                    | troop Serting.<br>TROOP is short for the C<br>protocol which can cost<br>network. TROOP can con<br>explorements from them the<br>Local Veneman<br>ACS Server Un<br>ACS Server Un<br>ACS Server U                                                                                                    | PE WAN Management Protocols provides a general funnework and<br>gave or manage the home servoid, devices in the next generation<br>mixed manage the home gave-scy, the restor, set-top boses and other<br>work task for remote.                                                                                                    | Help Info<br>w669_help   |
| XX router products<br>©2012 XX<br>3.10 Logout<br>• Status<br>• Wizard<br>• Network<br>• WLAN<br>• DBCP Server<br>• Forwarding<br>• Security<br>• Route<br>• Tools<br>• Time<br>• Upgrade<br>• Confir Fills                                                                                                    | troop Sering.<br>Tricoo is shown for the for<br>exclosed which can cool<br>network TROOp can cent<br>exclosed uncertainty of the<br>Each Powered Unit<br>ACS Server<br>Unername.<br>ACS Server<br>Unername.                                                                                                    | PE WAN Management Protocols provides a general famorowsk and gene or anaage the bone activated, devices in the entit generation instand anaage the bone generation, where the set of the entities are stop bones and other work side for remote.       It make the set of the set of the set of the entities of the set of the set o                                                                                                    | Help Infe<br>w69_help    |
| XX roater products<br>©2012 XX<br>3.10 Logout<br>• Status<br>• Wizard<br>• Network<br>• WLAN<br>• DBCP Server<br>• Forwarding<br>• Security<br>• Reuse<br>• Traols<br>• Time<br>• Upgrade<br>• Steater<br>• Reuse<br>• Status<br>• Time<br>• Upgrade<br>• Steater<br>• Config File<br>• Password                                                                                                    | 1990 Sering<br>TROO is short for the<br>provide the constraint of the<br>series of the constraint of the<br>series of the constraint of the<br>Local Viername<br>ACS Server Username<br>ACS Server<br>Username<br>Password                                                                                                    | 25 WAN Management Protocol 2 provides a general framework and<br>gene or manage the home pervector kerkins in the next generation<br>mixed manage the home generacy, the router, set-top boers and other<br>work such for memore. 2.Easher<br>pre                                                                                                    | Help lafe<br>w069_help . |
| XX roater products<br>©2012 XX<br>3.10 Logout<br>- Status<br>- WLAN<br>- WLAN<br>- DRCP Server<br>- Forwarding<br>- Steerity<br>- Rouse<br>- Time<br>- Upgrode<br>- Config File<br>- Parsword<br>- System Log                                                                                                    | 1969 Series.<br>TROP is short for the Dependent of the A on configuration of the A on configuration of the A on a configuration of the A on a con                                                                                                    | PE WAN Management Protocol 2 provides a general funner-out and<br>gene or manage the bone antrouck devices in the set i generation<br>much take for the bone generation generation of the<br>work take for remove.  Enable.  PP  CMM R (MAR)  D (MAR)  D (MAR) D (MAR)  D (MAR) D (MAR) D (MAR) D (MAR)                                                                                                    | Help lafo<br>w005_hep.   |
| XX roater products<br>©2012 XX<br>3.10 Logout<br>·Status<br>·WLand<br>·WLand<br>·WLand<br>·WLAN<br>·DHCP Server<br>·Pervaring<br>·Security<br>·Security<br>·Security<br>·Tools<br>·Time<br>·Opgrade<br>·Config File<br>·Parsword<br>·Secure<br>·Secure<br>·Secure                                                                                                    | todd Scenag.<br>Thilde is short for the<br>protocol which can be<br>network TROGO can cen<br>explorements from them<br>Each Derwork.<br>Local Deswork<br>ACS Server<br>Usamane.<br>ACS Server<br>Usamane.<br>ACS Server<br>Usamane.<br>Easwer.<br>Restore                                                                                                    | TE WAN Management Protocols provides a general famework and<br>gene or anange the bone activated devices in the ant generation<br>function damage the bone gateway, the route, set-top bones and other<br>work side for remote.                                                                                                    | Help Infe<br>w009_help   |
| XX roater products<br>©2012 XX<br>3.10 Logout<br>• Vitard<br>• Witard<br>• Network<br>• WLAN<br>• DBCP Server<br>• Forearding<br>• Security<br>• Route<br>• Tools<br>• Time<br>• Topgrode<br>• Reset<br>• Coggrode<br>• Security<br>• Reset<br>• Congroup<br>• Status<br>• Tones<br>• Tools<br>• Time<br>• Tools<br>• Tools<br>• Tools<br>• Tools<br>• Tools<br>• Tools<br>• Tools<br>• Tools<br>• Reset<br>• Congroup<br>• Reset<br>• Congroup<br>• Congroup<br>• Congroup                                                                   | troof Sering.<br>The Sering Series of Methods of the Series of Series Series Head Series Series Head Series Constraints from them the Series Series Units ACS Series Units ACS Series Units ACS Series Units ACS Series Units ACS Series Dissource Series Series                                                                                                    | FE WAN Management Protocols provides a general funerwork and generation of managements in the next generation minimized manage the home givency, the router, set-top boses and other work side for remote.         Stable         pr         Image: Do you can be previded and the set of the set of the s                                                                                                    | Help Infe<br>w669_help   |
| XX roater products<br>©2012 XX<br>3.10 Logout<br>• Status<br>• Wizard<br>• Network<br>• WLAN<br>• DBCP Server<br>• Forwarding<br>• Security<br>• Reuse<br>• Taols<br>• Time<br>• Uggrde<br>• Reuse<br>• Security<br>• Reuse<br>• Security<br>• Reuse<br>• Security<br>• Reuse<br>• Security<br>• Security<br>• Reuse<br>• Security<br>• Security<br>• Secur                                                                                                  | 1990 Sering<br>Trado in share for the<br>review RRAG can cer<br>equipments from them can<br>be cal Unername<br>Local Unername<br>ACS Server U<br>AcS Server<br>Unername<br>ACS Server<br>Unername<br>ACS Server<br>ACS Server<br>ACS Serve | TE WAN Management Protocol 2 provides a general framework and<br>generation of the second services in the set generation<br>raticed manage the hone generacy, the router, set-top bases and other<br>work such for menos.<br>Eacher<br>pro-<br>(IF (20))7.5.1<br>(B) yes est 17<br>(B) yes est 19<br>(B) yes est 19                                                                                                    | Help lafe<br>w069_help . |
| XX roater products<br>C2012 XX<br>3.10 Logout<br>- Status<br>- WLAN<br>- DBCP Server<br>- WLAN<br>- DBCP Server<br>- Perenarding<br>- Scenity<br>- Roate<br>- Tools<br>- Time<br>- Upgrode<br>- Roate<br>- Config File<br>- Parsword<br>- System Log<br>- Sober<br>- Sober | troop Sering.<br>TROOP is short for the O<br>network. TROOP can be<br>expressed. TROOP can be<br>expressed. TROOP can be<br>expressed.<br>Each Unername<br>ACS Server Un<br>ACS Server<br>Password<br>Each Restore                                                                                                    | FE WAN Management Protocolity provides a general finanework and gene or manage the home proved, devices in the next generation finance work and other work table for more.         Denate:         Provide With finance work and table to the state of the state of                                                                                                    | Help Info<br>w669_help   |
| XX router products<br>©2012 XX<br>3.10 Logout<br>·Status<br>·Wizard<br>·Wizard<br>·Witan<br>·Burger<br>·Security<br>·Security<br>·Security<br>·Security<br>·Security<br>·Config File<br>·Dggrade<br>·Config File<br>·Dggrade<br>·Secut<br>·Config File<br>·Susten<br>·Config File<br>·Susten<br>·Luguage<br>·Acos<br>·Luguage<br>·Acos<br>·Luguage<br>·Acos                                                                                                    | 1000 Seetag.<br>Those is shown for the deal<br>network TROGO can cere<br>excipation of the deal of the<br>sector of the deal of the<br>Local Deaword<br>ACS Server<br>Unamane.<br>ACS Server<br>Unamane.<br>ACS Server<br>Dealows<br>Restore                                                                                                    | FE WAN Management Protocols provides a general famework and gene or anange the bone setwork devices in the entit generation inflated manage the bone generation devices in the entit generation with definition of the entities of the entities of the entites of the entities of the entities of the entities                                                                                                    | Help Infe<br>w009_help   |

# 4. Test the wireless signal

Step 1:

First of all, you must make sure your computer is configured wireless network card before using a wireless network.

The following setup steps are based on Windows 2000 / XP built-in wireless network configuration program. The different card maybe uses the different configuration software, please subject to your network card configuration program. If your network card does not support Windows wireless configuration program, the following setup steps may not be able to help you detect the wireless network.

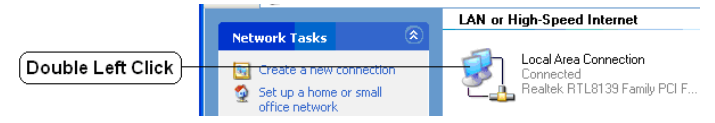

Note: Wireless network connection indicates that you have installed the wireless network card. If don't this connection, please check your wireless network card is available.

Step 2:

Refresh network list in the new pop-up dialog box

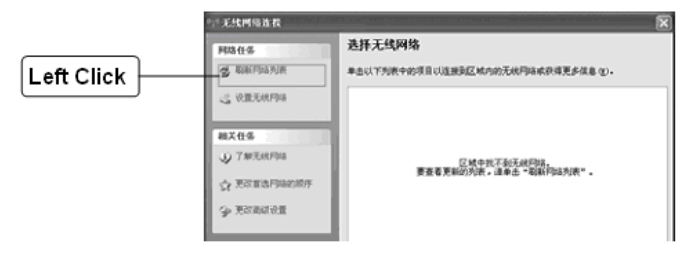

Note: If don't show this page after double click wireless network connection, please right-click wireless network connection, and choose the available wireless connection (V).

Step 3:

After refreshing the network list, you will see your slave's SSID. It indicates WIFI function of your slave work normally.

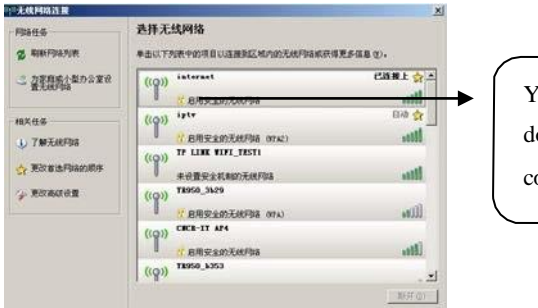

Your slave's SSID, double click the connection

Step 4:

| If WIFI part of your slave set the                                                                   | 无线网络连续                                                                         |  |  |
|----------------------------------------------------------------------------------------------------|--------------------------------------------------------------------------------|--|--|
| wireless security. You need input<br>password after double click, which<br>you set at WEB interface. | Fight / Mercury / 要求時法書場。请職入書場,就后申由 "這樣"。     Fight 書句 (2):     (8人の時年191(2)): |  |  |
| Input password                                                                                       |                                                                                |  |  |

Step 5: Connection successful

| 王代刊出江度               | ×                                                  |               |
|----------------------|----------------------------------------------------|---------------|
| 网络任务<br>爱·勒斯阿达凡表     | 选择无线网络<br>单击以下判断中的项目以连接受反域内的无线网络或将项更多信息也)。         |               |
| 二 力変務約小型の公1<br>量先統内協 | ER ((Q)) ipty Bob ☆▲<br>+DETAMANTATION AL AL       |               |
| 机关性券                 |                                                    | Show the      |
| 🕎 Mix Biafission     | Vindees ZEEMAN internet F98. infills.              | connection is |
| · 東京都道道里             |                                                    | successful    |
|                      | ● (日安全会无限用は (mkc) (1)()<br>((○)) (TEKIT_AF3 (1)()) |               |
|                      | ● ● ● ● ● ● ● ● ● ● ● ● ● ● ● ● ● ● ●              |               |
|                      |                                                    |               |

#### 5. Trouble shooting

# 5.1 When PC is connected with LAN port of the slave, the corresponding indicator light is OFF?

Answer: Maybe your network cable has a problem, or maybe a

network card, PCI slot, etc., please once again check the related equipment.

#### 5.2 How to reset the slave (Restore the factory settings)?

Answer: On the rear panel of the equipment, there is a round hole. This is Reset button. Or login WEB interface to reset the slave.

Step: Login WEB-->Tools-->Reset -->Reset button

After restore the slave to the factory settings, the default information as follow:

Username: admin

Password: admin

IP address: 192.168.1.1

Subnet mask: 255.255.255.0

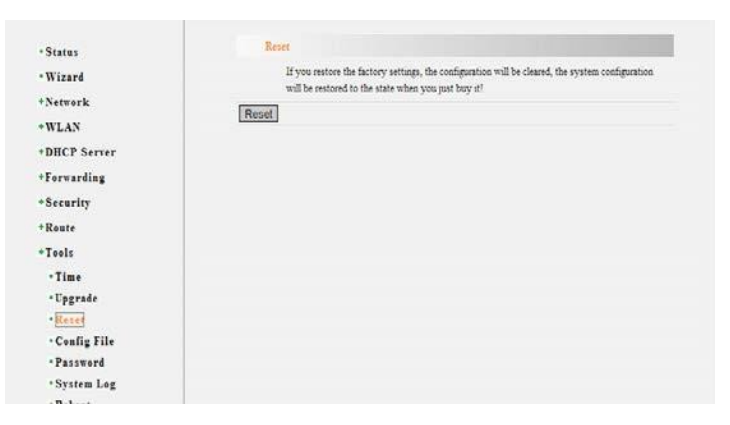

# 5.3. "WAN Interface Status" shows all configured parameter, but the internet is still not available?

Answer: The reason maybe:

1. Not correctly configure the slave's own firewall; If you don't rather know the firewall of the slave, it is recommended that you turn off this

function: "Security" - > "Firewall Settings," not enable firewall (main switch), then click "Save". If you need to know more information about the firewall function, please contact our technical support

2. Your computer's DNS Settings of your computer is incorrect, please make sure that your computer's DNS information is the same with DNS information of the slave at "WAN Interface Status". If not same, please manually set DNS. Please refer to: Set your computer.

#### 5.4. Can't login WEB interface of the slave?

Answer: Please check respectively from the following aspects:

1. Make sure the network segment of your computer's IP address is the same with LAN port of the

2. Check the network cable is connected to the correct port (LAN), and the corresponding indicator light (Indicator lights of network card and the ) is normally flash;

3. Please make sure that your Internet explorer browser setting is correct. In the top row of the IE browser, "Tools" - "Internet options" - "Connections" to delete all "dial-up and virtual private network Settings" item, or each item attribute is set to "never dial-up connection". And cancel the Internet explorer browser to work offline state, i.e., remove the Internet explorer browser "File" - "work offline".

#### 5.5. y not show parameters at "WAN Interface Status"?

Answer: This kind of circumstance suggests that your slave is not connected to the Internet successfully. First of all, please make sure the network cable is connected correctly, and see if the indicator light of slave WAN port is normal. Second, please take a look at the recorded information at "Tools" -- "System log ". If the system log records that "password authentication failed", so maybe your username and password input is wrong, please confirm again and fill in again.

If the above method still can not solve the problem, maybe need to refresh your lines. Please make slave and ADSL modems (if you have this equipment) without electricity simultaneously for 5-10 minutes before use again

#### 5.6. Can't find the name of the wireless signal?

Answer:

- 1. Confirm to open the wireless function
- 2. Confirm not hide SSID
- 3. Confirm the accessed device supports wifi function
- 4. If can't resolved it by the above methods, please restore the slave to

the factory Settings by WEB interface

- 1. EOC isn't started
- 1) Check if the external power supply is correct.
- 2) Monitor if programs are started by Console port
- 2. There is no response at the serial port connection
- 1) Check the external power supply is correct.
- 2) Check if the serial port line sequence is correct.
- 3) Confirm the indicator light of the system is correct. If not, please contact the operator.
- 3. There is no response when USB is inserted into the equipment

1) Observe the program by Console port. There is no problem if show as the follow information, otherwise, please return it to the supplier for maintenance.

| Setting Drop CRC Errors, Pause Frames and Length Error frames          |   |
|------------------------------------------------------------------------|---|
| scsi 0:0:0:0: Direct-Access SanDisk Cruzer Blade 1.26 PQ: 0 ANSI:      | 5 |
| sd 0:0:0:0: [sda] 31266816 512-byte logical blocks: (16.0 GB/14.9 GiB) |   |
| sd 0:0:0:0: [sda] write Protect is off                                 |   |
| sd 0:0:0:0: [sda] Assuming drive cache: write through                  |   |
| sd 0:0:0:0: [sda] Assuming drive cache: write through                  |   |
| sda: sda1                                                              |   |
| sd 0:0:0:0: [sda] Assuming drive cache: write through                  |   |
| sd 0:0:0:0: [sda] Attached SCSI removable disk                         |   |

# The above information indicates the equipment isn't installed well, and can't login WEB interface.

1) The hardware connection is correct?

Link indicator light of the corresponding LAN port on the front panel and computer network card indicator must be ON.

2) The computer's TCP/IP Settings is correct?

If the IP address of the computer is automatic extracting described above, not need to be set. If you manually set IP, please note that if IP address of the router function is 192.168.1.1, then the computer IP address must be 192.168.1. X (X is any integer between 2 to 254), the subnet mask must be set to 255.255.255.0, and the default gateway must be set to 192.168.1.1.

#### Attachment

#### Clauses of Maintenance for Communication Series Products.

If you buy the communication series products manufactured by our company, we'll provide free maintenance and replacement service of 1 year.

# If inconsistent with the specific warranty terms, subject to contract:

- If the product is applied correctly according to the operation manual, but happened failures under the normal application condition, in 2nd and 3rd year, we would only charge the cost of the components.
- In the following cases, the maintenance cost will be charged(The cost fee of the components and labor)
  - a. Stricken by thunder high voltage, watering.
  - b. Damage caused by accidents.
  - c. Product exceeds the warranty period.
- 3. Manufacture statement

After receiving your goods, please check them and send back the receipt to our company. We will keep it in the archives as equipment warranty proof. Otherwise, our company will deem that the customers give up warranty service.